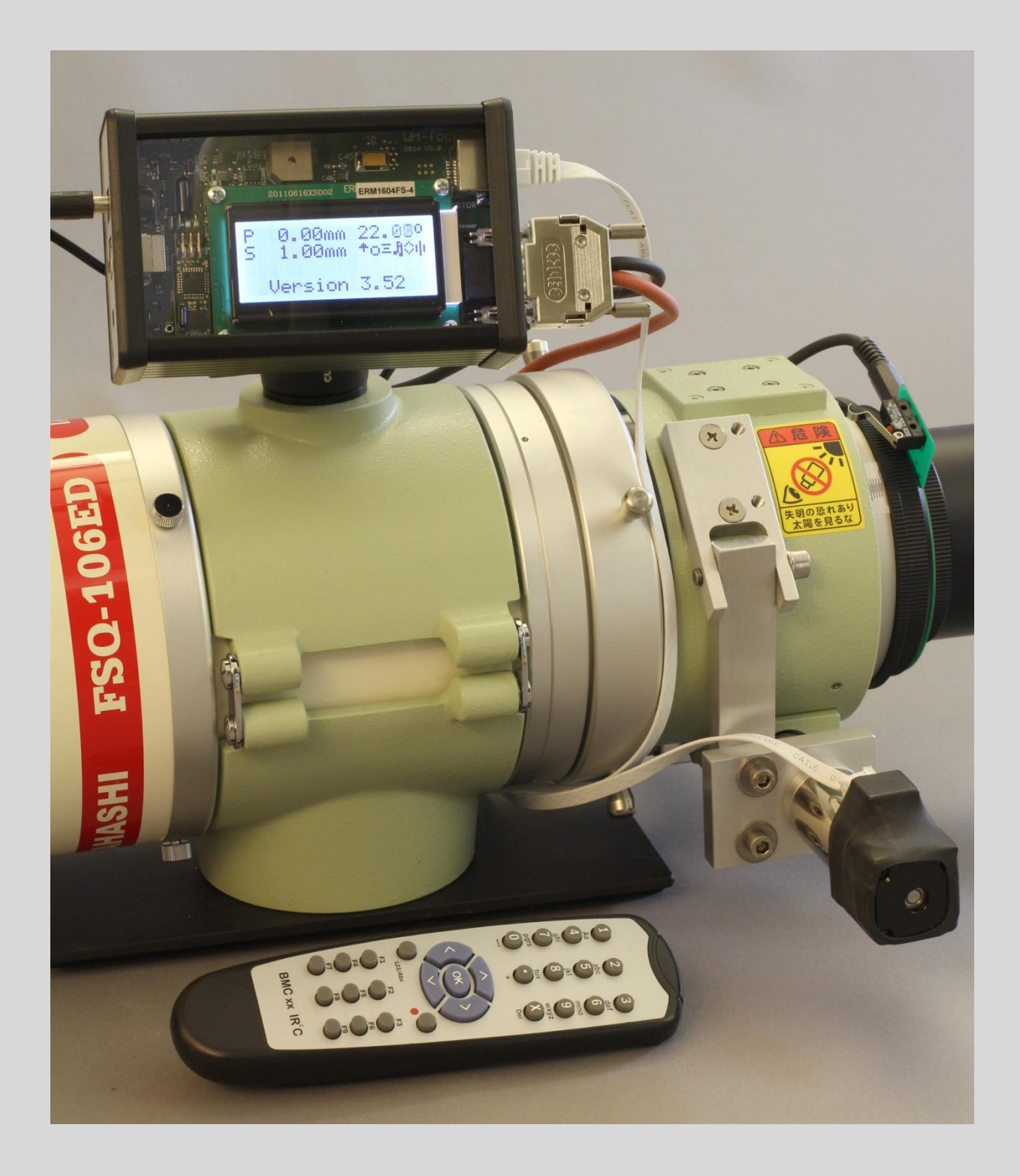

Firmware V2.04

Achten Sie unbedingt vor dem Einschalten des Focusers darauf, dass der Endschalter (wenn vorhanden und aktiviert) am Focuser angeschlossen ist. Eine Beschädigung des Motors bzw. des Okularauszugs könnte die Folge sein wenn der Endschalter nicht angeschlossen ist, und der Motor gegen einen Endanschlag läuft.

### Allgemeines

Der ICS Focus Wizard ist eine Fokussteuerung mit sehr präziser thermischer Regelung, die speziell für den FSQ 106ED von Takahashi entwickelt wurde. Er erlaubt es, neben dem eigentlichen fokussieren, den Fokus bei fallenden Temperaturen über lange Zeit präzise nachzuführen.

Der ICS Focus Wizard kann sowohl mit der beiliegenden Infrarotfernsteuerung, als auch per Software gesteuert werden. Diese Anleitung wird ihnen die Bedienung des ICS Focus Wizard mit der Infrarotfernbedienung zeigen. Lesen Sie diese Anleitung bitte sorgfältig durch.

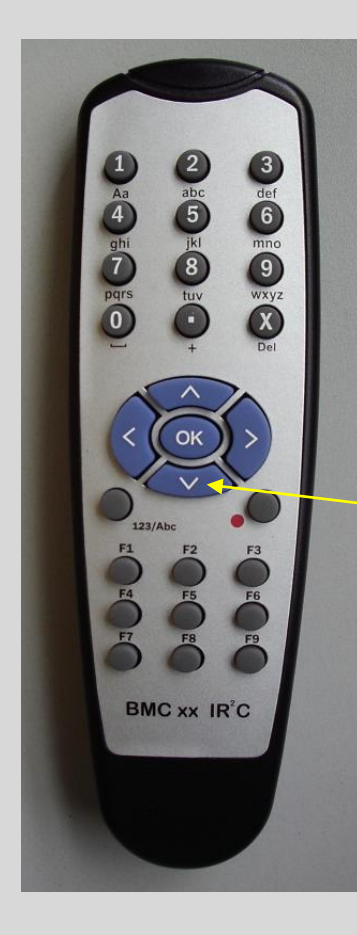

Die Schriftart **Display** repräsentiert in der folgenden Anleitung Texte und Zeichen in der Anzeige des ICS Focus Wizard.

Gelb hinterlegter Text soll Sie auf wichtige Gegebenheiten hinweisen. Lesen Sie diese Texte unbedingt. Um Beachtung dieser Hinweise wird in Ihrem eigenen Interesse unbedingt gebeten.

Tasten werden im Text z.B. als Pfeil Abwärts markiert.

Während Sie mit der Fernbedienung eine Funktion aufgerufen haben, werden im Hintergrund KEINE weiteren Tätigkeiten ausgeführt! Lassen Sie den Focuser also nicht in einer aufgerufenen Funktion stehen. Der Focuser wartet auf Sie und eventuelle Eingaben.

### Nach dem Einschalten

Nach dem einschalten der Stromversorgung meldet sich der ICS Focus Wizard im Display mit der Startmeldung, während sich das System initialisiert. (Beispiel)

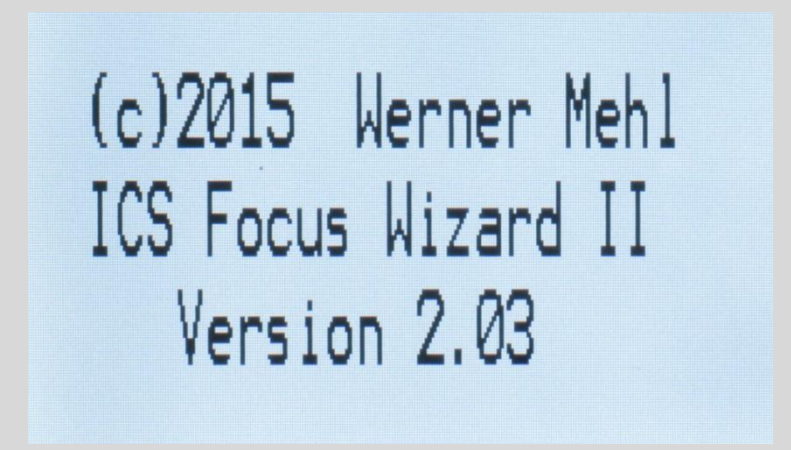

Das Startdisplay

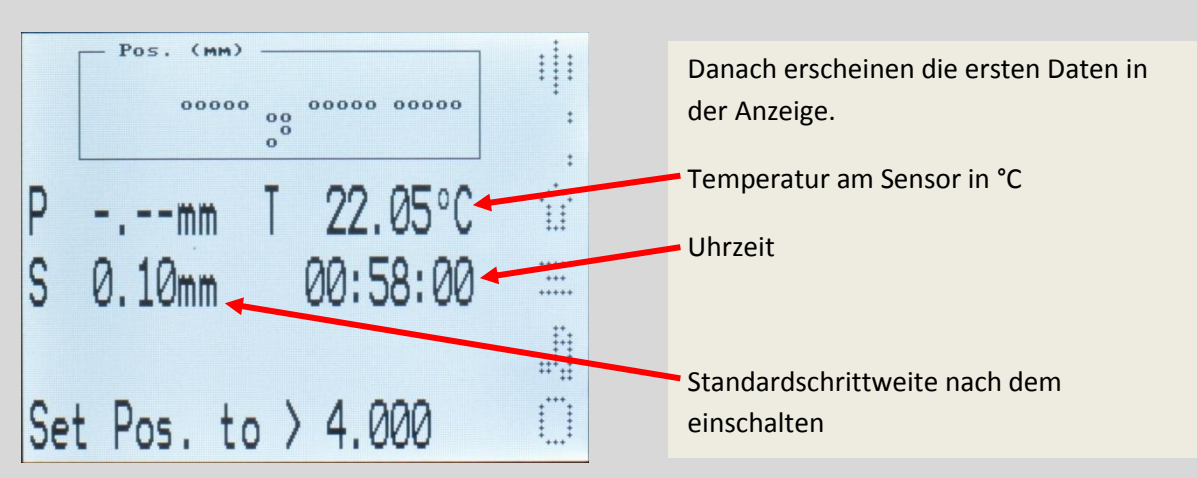

Diese Daten stehen ihnen immer zur Verfügung.

Die Position des Focus Wizard II muss, bevor sie angezeigt wird, eingestellt werden.

### Funktionssymbole

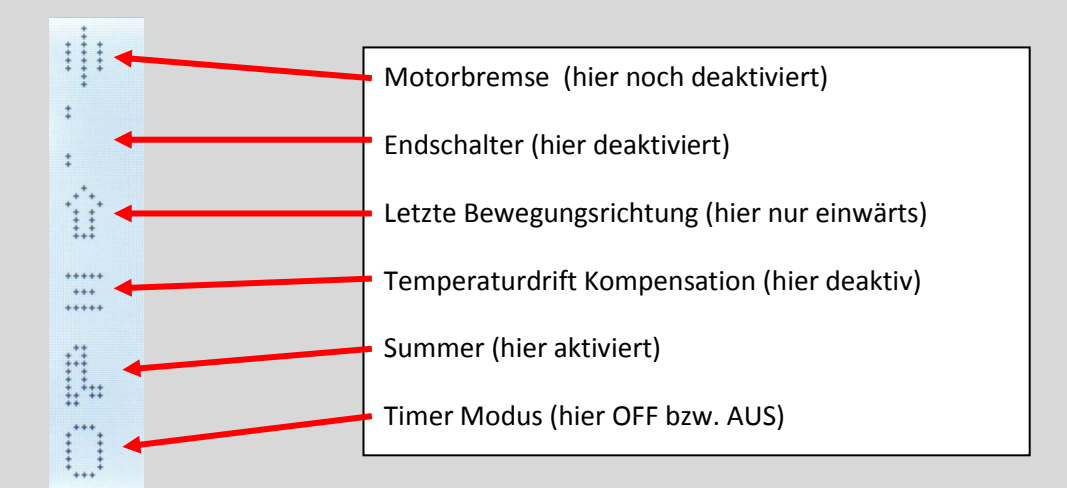

Eine nähere Beschreibung der Symbole erfolgt später.

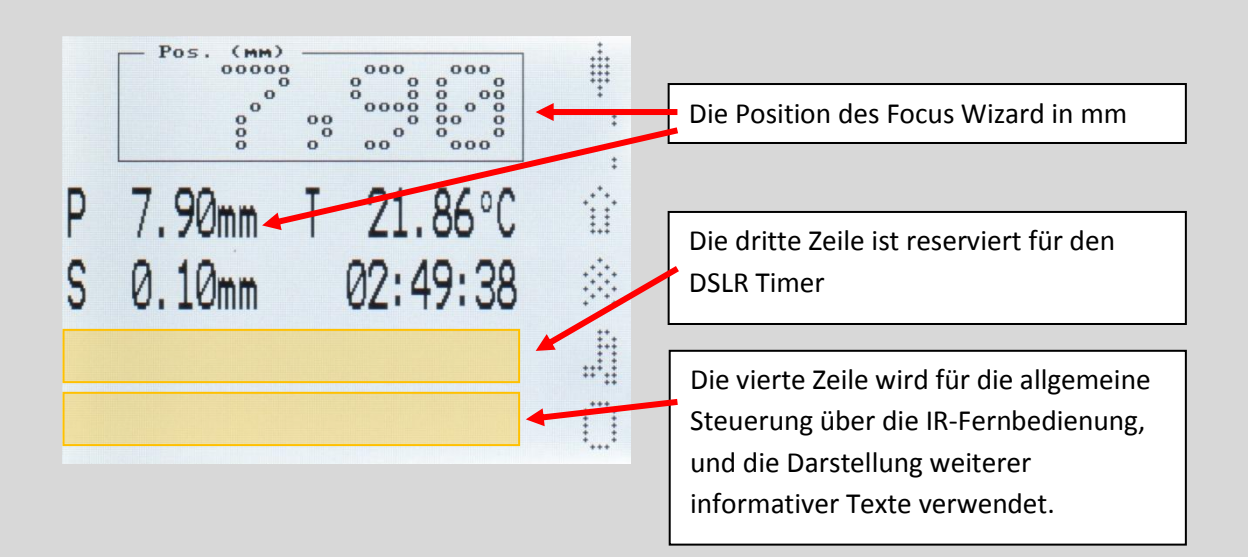

### Beschreibung der Funktionstasten

Alle verfügbaren Kommandos des ICS Focus Wizard können über die Funktionstasten der Fernbedienung erreicht werden. Derzeit sind die Tasten F1..F7 belegt.

### F1 Set Pos

Mit diesen Funktionen wird die Startposition des ICS Focus Wizard eingestellt. Die Position also, auf der sich der Okularauszug gerade befindet. Diese Position wird gemessen vom inneren Endanschlag des OAZ. (OAZ = Okularauszug)

Setzen Sie diese Positionen sorgfältig und mit bedacht, eine falsche bzw. leichtfertige Einstellung der Position (nach dem Motto: passt scho) kann dazu führen, dass der Motorfokus den OAZ gegen einen Endanschlag fährt. Beschädigungen des OAZ, bzw. von Komponenten des ICS Focus Wizard können die Folge sein!

Die einzelnen Funktionen können repetierend über die Pfeiltasten AUF / AB angewählt werden. Durch drücken der OK Taste wird die gerade ausgewählte Funktion gestartet.

#### Funktion: Set to last Pos.

Drücken Sie auf der Funktionstastatur der IR-Fernsteuerung die F1 Taste. Verwenden Sie diese Funktion, wenn der OAZ seit der letzten Verwendung nicht verändert wurde, und die letzte Position gespeichert wurde.

Am Display erscheint Set Pos.

Durch drücken der Pfeil AUFwärts Taste kommen Sie im F1 Menü auf die erste Position Set to last Pos. Hier stellen Sie mit der OK Taste die letzte gespeicherte OAZ Position ein. (Siehe auch F2 - Save as last Pos) Die neue Position wird im Display angezeigt. Beispiel: P 6.40mm

#### Funktion Set new Position

Die zweite Position im E1 Menü ist Set new Position. Nach Aktivierung der Funktion mit der OK Taste erscheint in der untersten Zeile des Displays die letzte gespeicherte Position z.B. 6.400 Hier haben Sie jetzt die Möglichkeit, die aktuelle Position des ICS Focus Wizard einzustellen. Löschen Sie zunächst mit der Taste auf der Fernbedienung den Wert soweit nötig und geben dann die aktuelle Position an der Fernbedienung ein. Nach dem bestätigen des neuen Wertes mit der OK Taste wird die neue Position im Display angezeigt. Beispiel: P 12.50mm

Sollten Sie den Vorgabewert mit der X Taste komplett löschen, zeigt Ihnen das Display Input? geben Sie hier wie oben beschrieben einfach den neuen Wert ein.

#### Funktion Set virtual zero

Die dritte Position im E1 Menü ist Set virtual zero Diese Funktion stellt die aktuelle Position des OAZ auf 0.00. Wo immer auch Ihr OAZ tatsächlich gerade steht. Diese Position ist sehr hilfreich um z.B. Differenzen von a nach b zu messen und absolut anzuzeigen. Ein Beispiel hierfür wäre die Fokusdifferenz zwischen Hauptkamera und Guider. Benutzen Sie alle relativen (virtuellen) Positionen mit großer Umsicht! Nach dem bestätigen mit der OK Taste wird die neue Position im Display angezeigt.

Beispiel: P 0.00mm

#### Funktion GoTo Pos

Die Position vier im F1 Menü ist GoTo Pos Diese Funktion ist kann nur angewählt werden, wenn ein Endschalter am Teleskop angebaut und im Focuser aktiviert ist! Nach anwählen der Funktion mit der OK Taste wird zunächst die aktuelle Position angezeigt, nach dem Einschalten z.B. 0.00. Geben Sie hier die gewünschte Position ein, achten Sie jedoch auf die maximalen Verfahrene. Beachten Sie hierzu unbedingt auch das Menü F4 > User Settings > Home Switch Y/N, in dem die maximalen GoTo Verfahrene eingestellt werden. Geben Sie die gewünschte Position ein, und bestätigen Sie ihre Eingabe mit der OK Taste. Der Fokuser wird nun einwärts den Endschalter suchen und dort seinen Nullpunkt setzen. Anschließend fährt er auswärts auf die angewählte Position. Beispiel: 15.00mm

Wichtig! Eine der unter F1 vorgegebenen Funktionen ist nach dem einschalten des Systems zwingend auszuführen, um dem ICS Focus Wizard seine aktuelle Position mitzuteilen. Erst nach Einstellung der aktuellen Position kann mit dem Focuser weitergearbeitet werden.

Nach dem Einschalten des Systems ist die Motorbremse offen. Und auch die Focuser Position ist undefiniert.

Nachdem dem Focuser seine Position zugewiesen wurde, ist das Zeichen für die Motorbremse aktiv gesetzt. Wird der Motor nicht bewegt, hält die Bremse den Motor bei minimalem Strom in Position.

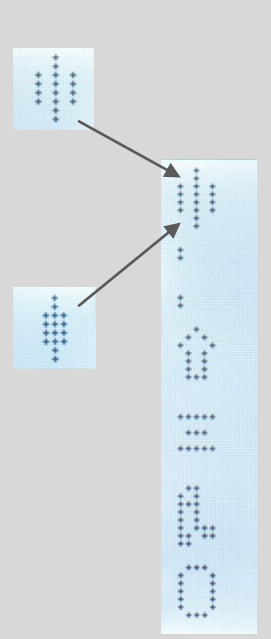

### F2 Focus

#### Funktion Save as last Pos

Drücken Sie auf der Funktionstastatur der IR-Fernsteuerung die F2 Taste. Nach der Anzeige **Focus**, die nur kurz im Display erscheint, erhalten Sie die Anzeige

Save as last Pos. Nach Bestätigung mit der OK Taste, wird die aktuelle Position als letzte Position gespeichert. Die Meldung Save Focus Pos bestätigt das Speichern der aktuellen Position.

Diese Position kann dem ICS Focus Wizard unter dem Menüpunkt F1 Set to last Pos. wieder zugewiesen werden.

#### Funktion Final Focus Dir

Drücken Sie auf der Funktionstastatur der IR-Fernsteuerung die F2 Taste. Nach der Anzeige Focus, die nur kurz im Display erscheint, wird Save as last Pos angezeigt. Ein kurzer Druck auf die Taste Pfeil AUFwärts bringt Sie zur Funktion Final Focus Dir. Nach Bestätigung mit der OK Taste, können Sie zwischen Focus IN only und Focus IN and OUT auswählen. Bei Auswahl von Focus IN only wird der Focuser als letzte Bewegung IMMER einwärts fahren.

Beispiel: Fahren auswärts von Position 5.00mm nach 10.00mm. Der Focuser fährt die 10,00mm Position an, überfährt diese um 0,5mm nach außen auf 10.50mm, und positioniert anschließend wieder einwärts auf 10.00mm.

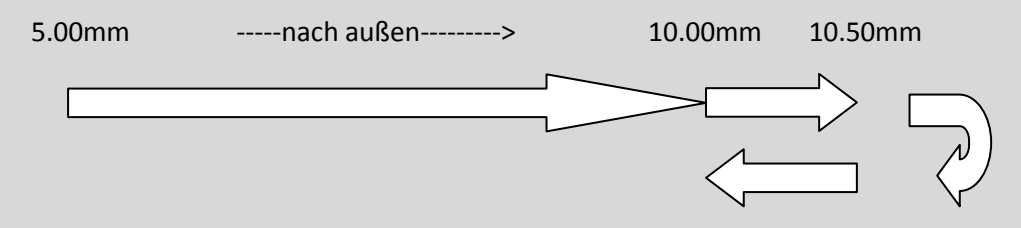

Focus Dir Done im Display bestätigt die Auswahl.

Je nach Auswahl ändert sich im Display auch das Symbol zur Anzeige der letzten Bewegung.

Bei Focus IN only wird im Display das Zeichen

Bzw. wird

bei Focus IN and OUT das Zeichen

im Display erscheinen.

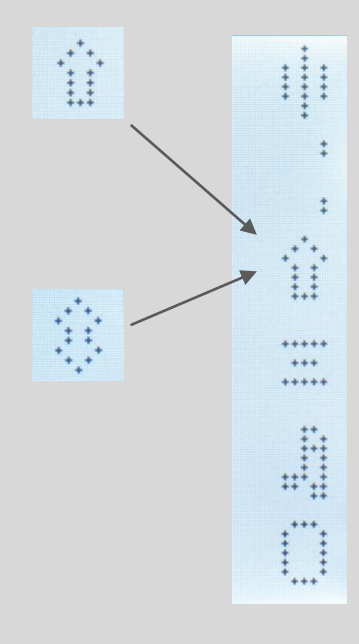

Bei Auswahl von **Focus IN and OUT** wird der Focuser auf direktem Weg sein Ziel anfahren und stehenbleiben OHNE auf eine Vorzugsrichtung zu achten.

#### Funktion Set Comp. Dir.

Drücken Sie auf der Funktionstastatur der IR-Fernsteuerung die F2 Taste. Nach der Anzeige Focus, die nur kurz im Display erscheint, erhalten Sie die Anzeige

Save as last Pos. Um die Einstellung der Richtung der Temperatur Driftkompensation zu erreichen, benutzen Sie die Pfeil AUFwärts, oder die Pfeil Abwärts Taste bis im Display Set Comp. Dir. angezeigt wird.

Nach Bestätigung mit der OK Taste, wird Ihnen die aktuell Eingestellte Richtung der Kompensation mit **Compensate IN** oder **Compensate OUT** angezeigt. Benutzen Sie die Pfeil AUFwärts, oder die Taste Pfeil Abwärts Taste, um die Richtung auszuwählen und bestätigen Sie die Auswahl mit der OK Taste. Mit der anschließenden Anzeige **Comp. Set. done** ist die Einstellung beendet.

Anmerkung: Der Takahashi FSQ 106ED wird bei fallenden Temperaturen üblicherweise nach innen kompensiert (mit Compensate IN)!

#### Funktion Temp. Drift Comp Siehe Anhang

Drücken Sie auf der Funktionstastatur der IR-Fernsteuerung die F2 Taste. Nach der Anzeige Focus, die nur kurz im Display erscheint, erhalten Sie die Anzeige

Save as last Pos. Um die Temperatur Driftkompensation zu erreichen, benutzen Sie die Pfeil AUFwärts, oder die Taste Pfeil Abwärts Taste.

Das Display zeigt jetzt **Temp, Drift Comp**. Nach Bestätigung mit der OK Taste, wird die aktuelle Einstellung angezeigt. Beispiel **Drift Comp OFF**. Wählen Sie jetzt mit den Pfeiltasten zwischen den beiden Möglichkeiten

### Drift Comp ON oder Drift Comp OFF.

Drift Comp ON aktiviert die Temperatur Drift Kompensation,

mit **Drift Comp OFF** schalten Sie die Temperatur Drift Kompensation wieder aus.

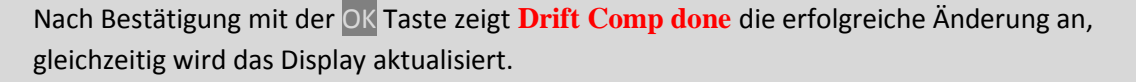

Wichtig: Die Temperatur Drift Kompensation kann nur aktiviert werden, wenn die Focuser Position gesetzt ist (F1), und diese Position > 1mm ist (wir gehen davon aus, dass der Fokus nicht bei Null liegt). Außerdem wird der FSQ 106ED bei fallenden Temperaturen üblicherweise nach innen kompensiert, der Focuser benötigt also etwas Luft um nachführen zu können ohne gegen die Wand zu fahren.

### F3 Timer

Der ICS Focus Wizard beinhaltet einen vielseitig verwendbaren DSLR Timer, der in diesem Menü programmiert werden kann.

Die erste Anzeige zeigt **Start/Stop Timer** im Display. Diese Funktion ermöglicht es Ihnen, einen im nächsten Schritt programmierten, Timer ein, bzw. auszuschalten.

Die Funktionen hinter der zweiten Anzeige **Setup Timer** kann genutzt werden, um die beiden Timer zu programmieren.

Die Funktion **Single Shot** löst eine angeschlossene DSLR Kamera einmal aus. Auch die Taste mit dem roten Punkt ist mit diesem Kommando programmiert.

Da es keinen Sinn macht, einen noch nicht programmierten Timer einzuschalten wird die Reihenfolge hier etwas verändert.

Beginnen wir mit dem Menüpunkt **Setup Timer** Der Funktionsumfang des ICS Focus Wizard beinhaltet zwei programmierbare Timer mit Ausgängen, die zum auslösen einer DSLR vorgesehen sind. Mit dem beiliegenden 1 : 1 Klinkenkabel können DSLR Kameras von Canon mit entsprechender Buchse ausgelöst werden.

Nach drücken der F3 Taste zeigt das Display zunächst Timer, nach einer kurzen Wartezeit erscheint **Start/Stop Timer** im Display. Diese Funktion wird später beschrieben, drücken Sie jetzt bitte die Taste Pfeil AUFwärts

Im Display steht nun **Setup Timer.** Drücken Sie hier mit der OK Taste, um in den Programmiermodus zu gelangen. Für kurze Zeit wird **Set Timer Mode** angezeigt. Anschließend wird, je nach aktueller Einstellung

Off, Interval Mode oder Bulb Mode angezeigt.

Hier haben Sie die Möglichkeit den Timer Modus auszuwählen.

Interval Mode erlaubt Aufnahmen in einem festen Zeitraster, z.B. für Zeitrafferaufnahmen.

**Bulb Mode** ist vorgesehen für Langzeitbelichtungen, bei denen die Kamera Manuell im Bulb Modus betrieben wird. Der Timer bestimmt hier die Belichtungsdauer.

#### Funktion Interval Mode

Wählen Sie nun mit den Pfeiltasten AUF/AB die Funktion Interval Mode und drücken anschließend die OK Taste. Nun zeigt das Display, je nach Voreinstellung z.B. I.Time 2sec. Diese Anzeige zeigt Ihnen, dass Sie im I. Intervall Modus sind, und die derzeitige Einstellung der Intervallzeit 2 Sekunden beträgt. Um die Intervallzeit zu ändern, löschen Sie zunächst mit der X Taste den vorgegebenen Wert, und geben die von Ihnen gewünschte Zeit ein (max. 655 Sek). Mit der OK Taste bestätigen Sie die eingegebene Zeit und erhalten am Display die Bestätigung Interval Time done.

Mit der Anzeige von z.B **Pics: 0** werden Sie aufgefordert, die Anzahl der aufzunehmenden Bilder einzugeben (Max 65500). Mit der OK Taste bestätigen Sie Ihre Eingabe und erhalten im Display z.B. **50 Pics, done**.

Der Timer will nun von Ihnen wissen, ob ein Beep Ton bei jedem Bild ausgegeben werden soll. Je nach aktueller Einstellung wird **Beep ON** oder **Beep OFF** angezeigt. Wählen Sie nun, ob Sie bei jedem Bild einen Beep möchten oder nicht, und bestätigen Sie Ihre Wahl mit der OK Taste.

Der Timer bestätigt Ihre Einstellungen mit **Beep Set Done**, und weil der Intervalltimer nun komplett programmiert ist, auch **Timer Mode Done**.

#### Funktion Bulb Mode

Wenn Sie im F3 Menü den **Bulb Mode** ausgewählt haben, können Sie hier eine komplette Langzeit Belichtungssequenz programmieren.

Wählen Sie zunächst den entsprechenden Timer Modus, S > Timer > Setup Timer > Bulb Mode

#### Das Display zeigt **Bulb Mode**.

Die OK Taste bringt Sie zur Anzeige der Belichtungszeit z.B. **B.Time 20sec** (max. 655 Sek) Geben Sie hier wie vorher beschrieben die gewünschte Zeit ein (max. 655sek) und bestätigen diese mit der OK Taste. **B. Time done** ist die Bestätigung des Timers. Anschließend werden Sie aufgefordert die Wartezeit nach der Belichtung einzugeben.

Z.B. Bd.time 5sec (Bd. = Bulb delay). Geben Sie wie vorher bei der Belichtungszeit den gewünschten Wert ein (max. 655 Sek) und bestätigen Sie mit OK. Bd. Time done ist die Reaktion des Timers. Wie bei der Intervallzeit, werden Sie hier nach der Anzahl der gewünschten Bilder gefragt, z.B. Pics: 50 (Max 65500). Geben Sie die entsprechende Anzahl ein und bestätigen Sie mit OK. z.B. 50 Pics, done, ist auch hier die Bestätigung.
Wie bereits beim Intervalltimer beschrieben, kommen nun noch die Frage nach dem Beep Beep ON oder Beep OFF und die folgenden Bestätigungen Beep Set Done, und auch Timer Mode Done.

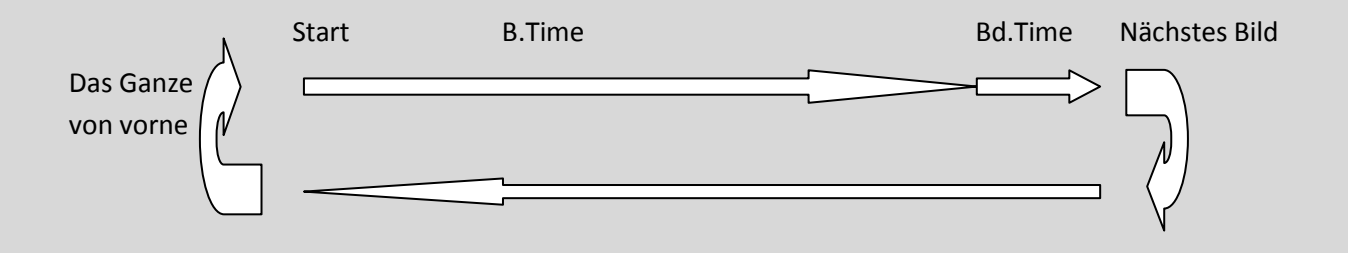

#### Funktion Start/Stop Timer

Nachdem die Timer Einstellungen abgeschlossen sind, ist der Timer noch nicht aktiv.

Der Timer wird aktiviert/deaktiviert mit

F3 > Start/Stop Timer > Timer ON bzw. Timer OFF OK > Timer Set Done

Nachdem der Timer aktiviert ist, wird im Display der Fortschritt der Aufnahme angezeigt. Wird der Timer während einer Aufnahmesequenz deaktiviert, bleibt er mit den letzten Werten stehen und kann jederzeit wieder aktiviert werden. Jedoch würde in diesem Fall die aktuelle Belichtung sofort beendet werden.

Im Bulb Mode z.B.: **B p20 t60 d5** 

Modus Bulb 50 Pictures/Bilder Belichtung Time/Zeit, 60s delay/Zeit nach Aufnahme 5s

Im Intervall Mode z.B.: I p50 t60

Modus Intervall 50 Pictures/Bilder Intervall Time/Zeit, 60s P 8.46mm T 21.95°C S 0.10mm 04:12:12 B p10 t51 d0

Beispiel: Timer im Bulb Mode

Falls Beep eingeschaltet ist, wird am Ende jeder Belichtung ein akustisches Signal ausgegeben.

### F4 User Settings

Mit den folgenden Einstellungen können Sie den ICS Focus Wizard an Ihre Bedürfnisse anpassen. Die Einstellungen können sehr einfach durchgeführt werden.

### Funktion Backlight Setup (LCD Hintergrundbeleuchtung)

Hiermit kann die Helligkeit der Hintergrundbeleuchtung eingestellt werden. Gehen sie folgendermaßen vor:

F4 > User Settings > LCD Brightness > OK > Helligkeit mit den Pfeiltasten AUF / AB nachWunsch einstellen. Die Pfeiltasten links bzw. rechts führen direkt zum Minimum bzw.Maximum des Einstellbereiches. Mit OK bestätigen.

### Funktion Color Settings (Farbschema wählen)

Hiermit kann eins von 18 verfügbaren Farbschemas ausgewählt werden, die für den persönlichen Geschmack am besten für Tag bzw. Nachtbetrieb geeignet sind. Gehen sie folgendermaßen vor:

F4 > User Settings > Color Settings > OK > Farbschema mit den Pfeiltasten AUF / AB nachWunsch einstellen. Mit OK bestätigen. Bitte beachten Sie, dass bei der Auswahl einesFarbschemas die Hintergrundbeleuchtung immer auf eine mittlere Helligkeit eingestellt wird.

### Funktion Set Beep on/off

Hiermit wird das Globale akustische Signal Ein bzw. Ausgeschaltet. Wenn Beep ausgeschaltet wird (off), ist das akustische Signal z.B. im Timer nicht Verfügbar. Selbst wenn es dort aktiviert ist. Gehen sie folgendermaßen vor:

F4 > User Settings > Set Beep on/off > OK > Beep mit den Pfeiltasten AUF / AB nach Wunsch ein- bzw. ausschalten. Mit OK bestätigen.

### Funktion Set Language

Hiermit kann die Ausgabe von Kommentaren (Software Kommentare, während der Datenübertragung) zwischen Deutsch und Englisch umgeschaltet werden. Die Displayausgaben bleiben aber immer Englisch, da hier nicht genügend Platz im Display vorhanden ist.

Gehen sie folgendermaßen vor:

F4 > User Settings > Set Language > OK > Sprache mit den Pfeiltasten AUF / AB nachWunsch einstellen. Mit OK bestätigen.

### **F5** Service

#### Funktion RC Check

Hiermit kann die Infrarot Fernbedienung des ICS Focus Wizard getestet werden. Gehen sie folgendermaßen vor:

F5 > Service > RC Check > OK> AnzeigePressKey > alle Tasten der Fernbedienungwerden im Klartext ausgegebenOKbeendet den Test.

### Funktion Check Home SW

Hiermit kann ein angeschlossener Endschalter auf Funktion getestet werden.

Gehen sie folgendermaßen vor:

F5 > Service > Check Home SW > OKBei Betätigung des angeschlossenen Endschalterswird der Schaltzustand mit Home SW ON bzw. OFF angezeigt.Image: Service Service Se

#### Funktion Factory Settings

Diese Funktion stellt den ICS Focus Wizard auf den Auslieferungszustand zurück. Gehen sie folgendermaßen vor:

F5 > Service > Factory Settings > OK > System wird zurückgesetzt.

Der Focuser ist nach dem Beep wieder Bereit. Schalten Sie nach dem zurücksetzen des Systems die Stromversorgung aus- und wieder ein.

### Funktion Focuser Info

Diese Funktion zeigt die Firmware Version des ICS Focus Wizard.
Gehen sie folgendermaßen vor:
F5 > Service > Factory Settings > OK > Firmware wird angezeigt.
Der Focuser ist nach der Anzeige der Firmware Version und dem Beep wieder Bereit.

#### Funktion PCB Temperature

Diese Funktion zeigt die Temperatur im Inneren des Focus Wizard Gehäuses an. Diese Temperaturkontrolle wurde ohne spezielle Gründe implementiert, da die Temperaturkompensierte Uhr jedoch eine Messung der Temperatur auf der Platine ermöglicht, wurde diese umgesetzt. Die Temperatur könnte u.U. im Winter hilfreich sein. Die Temperatur im Inneren des Gehäuses ist in der Regel ca. 12 - 15°C höher als die Außentemperatur. Gehen sie folgendermaßen vor:

F5 > Service > PCB Temperature > OK> Temperatur wird angezeigt.Der Focuser ist nach der Anzeige der Temperatur wieder bereit.

#### Funktion Battery Voltage

Diese Funktion zeigt die Batteriespannung (Spannung der Stromversorgung) des ICS Focus Wizard. Gehen sie folgendermaßen vor:

F5 > Service > Battery voltage > OK> Spannung wird angezeigt.Der Focuser ist nach der Anzeige der Spannung und dem Beep wieder bereit.

### **F6** Drift Settings

Um den Drift Korrekturwert vom System ermitteln zu lassen, stehen die Funktionen Set Drift Pos zur Verfügung. Gehen Sie folgendermaßen vor: Warten Sie, bis Ihr Teleskop ausreichend ausgekühlt ist, fokussieren Sie dann so präzise wie möglich. Wir empfehlen hierzu eine Bahtinov Maske o.ä. Speichern Sie die erste Position mit Set Drift Pos 1. Warten Sie nun, bis die Temperatur um mindestens 2°C gefallen ist. Fokussieren Sie nun nochmals so präzise wie möglich und führen danach Set Drift Pos 2 aus. Das System errechnet nun aus den Differenzen von Weg und Temperatur den Driftfaktor und stellt den Wert im Focus Wizard ein. Überprüfen und korrigieren können Sie den Driftfaktor mit der Funktion Set Drift Coeff. Der voreingestellte Default wert im System ist ein Mittelwert aus mehreren FSQ 106ED Einstellungen und kann ebenfalls problemlos als guter Startwert benutzt werden.

### Funktion Set Drift Pos 1

Hiermit setzen Sie die erste Position zur Berechnung der Temperaturdrift und des zur Korrektur notwendigen Faktors. Gehen sie folgendermaßen vor:
F6 > Drift Settings > Set Drift Pos 1 > Mit OK bestätigen.

### Funktion Set Drift Pos 2

Diese Funktion setzt die zweite Position zur Berechnung der Temperaturdrift und des zur Korrektur notwendigen Faktors. Gleichzeitig wird der Korrekturwert berechnet und im Focuser gespeichert. Gehen sie folgendermaßen vor: F6 > Drift Settings > Set Drift Pos 2 > Mit OK bestätigen.

### Funktion Set Drift Coeff.

Hier kann der Korrekturwert für die Fokusdrift überprüft bzw. auch geändert werden. Gehen sie folgendermaßen vor:

F6 > Drift Settings > Set Drift Coeff > OK> Korrekturwert einstellen und mit OKbestätigen.Falls keine Änderungen vorgenommen werden, bestätigen Sie den angezeigten Wert mit OK.Hier erfolgen auch die Feineinstellungen des Korrekturwertes.

### F7 System Settings

### Funktion Define Zero Pos.

Wenn am Teleskop ein Endschalter montiert ist, wird der Schaltpunkt nie der tatsächliche Nullpunkt (Teleskop komplett eingefahren) sein. Falls dies gewünscht wird oder notwendig ist, kann hier der Schaltpunkt des Endschalters auf die absolute Position gesetzt werden. Der Focuser wird die hier eingegebene Position anschließend beim erreichen dieses äußeren Schaltpunktes anzeigen. <u>Siehe Bild rechts: 4,00mm</u>

Gehen sie folgendermaßen vor:

F7 > System Settings > Define zero Pos. > OK > Position einstellen und mit OK bestätigen. Falls keine Änderungen vorgenommen werden, bestätigen Sie den angezeigten Wert mit OK

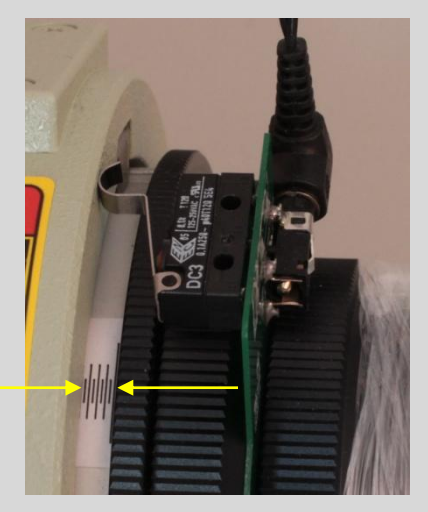

### Funktion GoToZero@PwrOn

Hier kann eingestellt werden, dass der Focuser beim einschalten automatisch den Endschalter anfährt (Homing) und anschließend am äußeren Schaltpunkt des Endschalters (Nullpunkt) stehen bleibt.

Gehen sie folgendermaßen vor:

F7 > System Settings > SGoToZero@PowerOn > OK > Wählen Sie anschließend mit den Pfeiltasten AUF bzw. AB zwischen den beiden Möglichkeiten:

Homing@PwrOn (Automatisches anfahren des Nullpunktes beim einschalten des Focusers) oder

No Homing@PwrOn (Der Focuser bleibt an der Einschaltposition stehen) Die Funktion ist nur bei vorhandenem, und aktiviertem, Endschalter verfügbar!

#### Funktion Home Switch Y/N

Ein eventuell vorhandener Endschalter kann hier aktiviert werden. Gehen Sie dazu folgendermaßen vor,

F7 > User Settings > Home Switch Y/N > OK > Die aktuelle Einstellung wird angezeigt, z.B. Home Switch OFF. Mit den Pfeiltasten AUF / AB können Sie den Endschalter nach Wunsch ein- bzw. ausschalten. Mit OK bestätigen. Der Endschalter muss zum aktivieren (Home Switch ON) vorhanden sein! Der Endschalter kann nur aktiviert werden, wenn dieser beim drücken der OK Taste ebenfalls gedrückt gehalten wird!

Der Endschalter kann aber jederzeit deaktiviert werden. Nach dem aktivieren des Endschalters ertönen zur Bestätigung zwei Signaltöne aus dem Lautsprecher. Unmittelbar nach dem erfolgreichen aktivieren des Endschalters (Und auch nur dann!), wird im Display kurz Set Max Pos.angezeigt. Darauf folgt in der Anzeige der aktuell eingestellte Wert. Dieser Wert ist in der Werkseinstellung auf 5.000mm begrenzt. Dieser Wert ist der maximale Weg, den der OAZ vom Endschalter Nullpunkt bis zum Endanschlag, OAZ komplett ausgefahren, fahren darf. Der maximal erlaubte Wert ist 28mm.

Stellen Sie den Wert zur Sicherheit so ein, dass der Maximale Weg auf jeden Fall vor dem Endanschlag endet!

Mit OK wird der eingestellte Wert bestätigt, das LCD zeigt Max Move done.

Diese Begrenzung ist nur wirksam für das automatische einfahren des OAZ auf die Null Position am Endschalter, mit anschließendem GoTo auf eine absolute Position!

#### Funktion Set Clock

Gehen sie folgendermaßen vor:

F7 > System Settings > Set Clock > OK >

Anschließend geben Sie die getrennt voneinander die Stunden, Minuten und Sekunden mithilfe der numerischen Tastatur der Fernbedienung ein. Drücken Sie nach Eingabe der Sekunden OK, wird die neue Zeit augenblicklich übernommen und die Uhr gestartet. Die Uhr läuft im 24 Std Modus und muss auch entsprechend eingestellt werden.

Feinjustierung der Temperaturkompensation des Focus Wizard

Der Focus Wizard wird mit einem Kompensationsfaktor-Vorgabewert ausgeliefert, der aus dem Mittelwert verschiedener FSQ's gemessen wurde. Sollte dieser Wert nicht genau stimmen, empfehlen wir folgendes Vorgehen.

Fokussieren Sie zunächst so präzise wie möglich, hier als Beispiel mithilfe einer Bahtinov Maske gezeigt. (je nach Ausrichtung der Bahtinov Maske können die Bilder bei Ihnen anders aussehen)

Das Fokusbild sollte so, oder besser, aussehen.

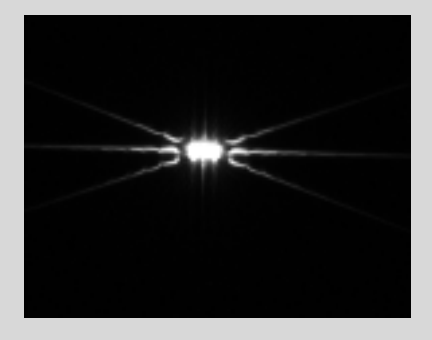

Schalten Sie nun die Temperaturkompensation ein (Siehe 2), und lassen danach das Teleskop ca. 1-2 Stunden auskühlen, ohne am Focuser Änderungen vorzunehmen. Sie können während dieser Zeit auch Fotografieren! Sieht das Bild nach einigen Grad Celsius Temperaturabfall immer noch so aus, läuft die Kompensation perfekt.

Gehen wir davon aus, dass die Aufnahme folgendes Bild zeigt: Der Fokus ist hier nach innen gelaufen.

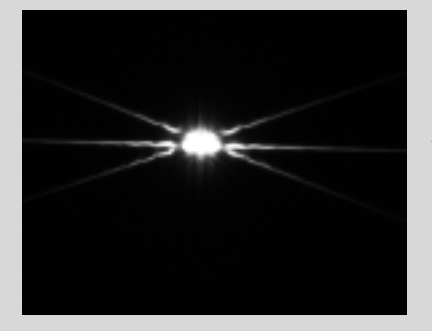

Die Kompensation ist zu aggressiv, reduzieren Sie den Kompensations-Faktor auf einen kleineren Wert. (Wir empfehlen jeweils -10 bis -20 Schritte) (Siehe F6, Funktion Set Drift Coeff.)

Sehen Sie aber das Bild hier: Der Fokus ist nach außen gelaufen.

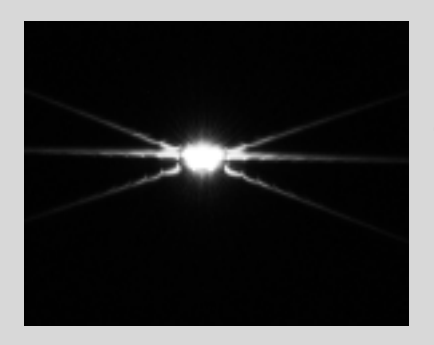

Die Aggressivität ist zu gering, erhöhen Sie den Kompensations-Faktor auf einen höheren Wert. (Wir empfehlen jeweils +10 bis +20 Schritte) (Siehe F6, Funktion Set Drift Coeff.)

Wiederholen Sie diesen Vorgang mit immer feineren Schritten, bis die Kompensation perfekt läuft.

Eigene Notizen:

#### Anhang:

#### Menüstruktur mit Funktionstastenbelegung

| F1               | F2                | F3               | F4              | F5               | F6               |
|------------------|-------------------|------------------|-----------------|------------------|------------------|
| Set Pos          | Focus             | Timer            | User Settings   | Service          | Drift Settings   |
| Set to last Pos. | Save at last Pos. | Start/Stop Timer | Backlite Setup  | RC Check         | Set Drift Pos 1  |
| Set new Position | Final Focus Dir   | Setup Timer      | Color Setup     | Factory Settings | Set Drift Pos 2  |
| Set virtual zero | Set. Comp. Dir    | Single Shot      | Set Beep on/off | Focuser Info     | Set Drift Coeff. |
| GoTo Pos         | Temp. Drift Comp  |                  | Set Language    | PCB Temperature  |                  |
|                  |                   |                  |                 | Battery voltage  |                  |

F7

Systemeinstellungen

Define Zero Pos. GoToZero@PwrOn Home Switch Y/N Set Clock

#### Fehlermöglichkeiten:

Temperaturanzeige zeigt 256°C (oder ähnlich unmögliche Werte) Temperatursensor ist nicht angeschlossen!

Im Rahmen der technischen Entwicklung des ICS Focus Wizard können sich Teile der Funktionalität verändern. Diese Änderungen können ohne Ankündigung erfolgen.

Im Garantiefall werden wir den ICS Focus Wizard kostenlos instandsetzen, für Folgeschäden wird jedoch nicht gehaftet!

#### Übersetzungen, Begriffserklärungen

OAZ : Okularauszug

**Virtuelle Position**: Dem Focuser kann an jeder realen Position des OAZ eine "fast" beliebige Position zugewiesen werden. Da diese Position mit der Realität nichts zu tun haben muss, bezeichnen wir sie virtuell.

**Temp. Drift Comp** : "Temperatur Drift Kompensation" ist die aktive Regelung und Anpassung des Fokus an die Temperaturänderung, für eine präzise Funktion der Fokusnachführung ist ein präzises anlernen der Steuerung unbedingt erforderlich.

#### Anschlüsse:

#### Taster für NOT AUS und Endschalter

An der 9 poligen DSub Buchse stehen die Anschlüsse für zwei Taster zur Verfügung. An Pin 1 kann bei Bedarf ein **NOT AUS Taster** (Schließer 2polig) angeschlossen werden, der bei Betätigung das System sofort anhält und den Motor stromlos schaltet. **Alternativ kann an der Fernbedienung die Taste F9 benutzt werden. Siehe auch F9** 

Pin 3 der Buchse stellt den Anschluss für einen Endschalter einwärts (Schließer 2polig) zur Verfügung, mit dem der Focuser seinen absoluten Nullpunkt (Referenzpunkt) anfahren kann. Dieser Schalter sollte am Okularauszug so platziert werden, dass er mindestens 2mm vor dem Endanschlag schaltet!

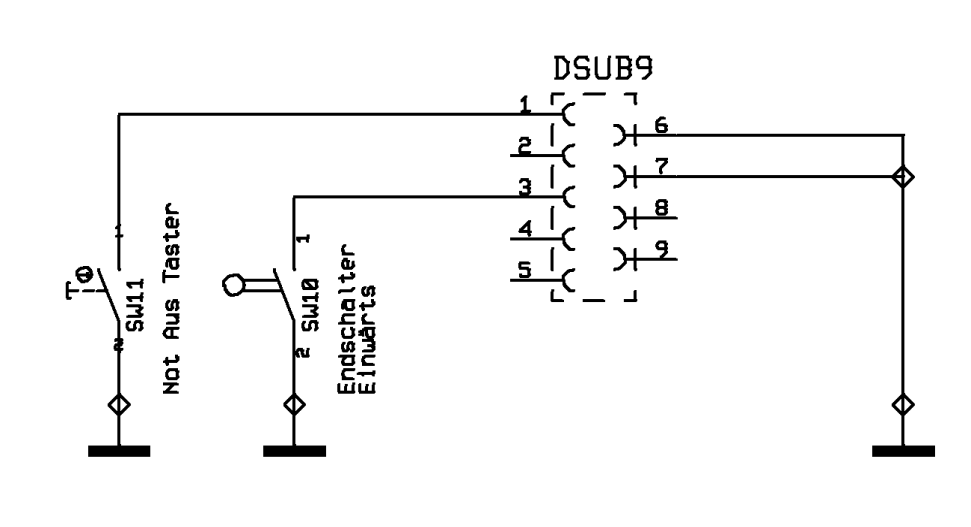

Alle anderen Anschlüsse sind vom System belegt und dürfen nicht angeschlossen werden. Hier besteht akute Gefahr der Zerstörung des Focusers! Diese Arbeiten am Focuser dürfen nur durch geschultes Personal ausgeführt werden. Garantieverlust im Falle einer Beschädigung ist die Folge! Außerdem besteht akute Verletzungsgefahr!

Beachten Sie bei Arbeiten an den Steckverbindern unbedingt Maßnahmen zur Vermeidung von elektrostatischen Entladungen!

Es dürfen keinesfalls externe Spannungen an den Steckverbinder angeschlossen werden.

Ziehen, bzw. stecken Sie NIEMALS einen Steckverbinder wenn der Focuser eingeschaltet ist. Dies kann zu Beschädigungen oder Zerstörung am Focuser führen!

### Einige technische Daten:

Betriebsspannung: 11,0 - 12,8Volt

Stromaufnahme bei 12,8V Versorgungsspannung (maximale Displayhelligkeit).

ca. 170mA ohne Motor

ca. 210mA mit Motor (nur Haltestrom)

ca. 650mA mit Motor aktiv im Fahrbetrieb

(bei minimaler Displayhelligkeit ca. 40mA weniger.

Maximale Leistungsaufnahme bei 12,8V: ca. 8,5Watt

#### Service:

Fragen oder Problemen wenden Sie sich bitte an:

Intercon Spacetec (Vertrieb) Gablinger Weg 9 D 86154 Augsburg Tel. 0821/414081 Email: intercon-spacetec.de

### Oder

Werner Mehl, Kurzzeitmesstechnik (Hersteller) Schulweg 1 D 91583 Diebach Tel. 09868/93811 Email: info@kurzzeit.com